## **Steps for the two-D solid-element model:**

Model Development: ansys -g -j 2Dsolid & 1. Set Preference: Preferences - Structural = on - OK2. Key Points: Preprocessor - Modeling.Create - Keypoints - In Active CS Keypoint number = 1. X, Y, Z = 0, -3, 0, -- > ApplyKeypoint number = 2, X,Y,Z = 0., 3., 0. -- > ApplyKeypoint number = 3, X, Y, Z = 24, 1.5, 0. -- > ApplyKeypoint number = 4, X,Y,Z = 24, --1.5, 0. -- > OK3. Lines: Preprocessor - Modeling.Create - Lines/lines - Straight line Now left click points 1 and 2; Then left click points 2 and 3: Then left click points 3 and 4; Then left click points 4 and 1; -> Cancel 4. Surface: Preprocessor - Modeling.Create - Areas/Arbitrary - By lines Pick (by left click) the four lines Apply - Cancel 5. Define materials Preprocessor - Material props - Material models - Structural - Linear – Elastic – Isotropic Young's modulus EX = 30e6Poisson's ratio PRXY = 0.0Density Density DENS = 0.2836OK Material - Exit 6. Select Mesh Type: Preprocessor - Element Type - /Add/edit/Delete - Add Select "Structral Solid" and "Quad 4node 42" OK Options - Element behavior = Plane strs w/thk - OK Close

Preprocessor - Real Constants - /Add/edit/Delete - Add - OK THK = 1.0 - OK - Close

7. Meshing:

Preprocessor - Meshing/size Cntrls - Lines/Picked lines Pick two long lines - Apply - NDIV = 2 - OK Preprocessor - Meshing/size Cntrls - Lines/Picked lines Pick two short lines - Apply - NDIV = 1 - OK Close "the size Cntrls window"

Preprocessor - Meshing/Mesh - Areas/Free Pick the area - OK 8. Apply BCs and loads:

Solution -Loads/Apply - Displacement - On nodes Pick the two nodes on the left OK - Lab2 = All DOF & Value = 0.0 - OKSolution -Loads/Apply - Force/Moment - On nodes Pick the two nodes in the middle OK Lab = FX. Value = 50 - OKSolution - Loads/Apply - Gravity ACELX= -- 1.0, ACELY=0.0, ACELZ=0.0 OK 9. Solve: Solution - Solve/Current LS - OK - Close - Close 10. See the solution: General Postproc - List Results - Nodal Solution OK Node Vx Vy 1 0. 0. 2 0. 0. 3 0.98749e-5 0. 0.92396e-5 0. 4 5 0.98749e-5 0.

0.92396e-5

6

0.